マイページ イベント申込み方法

①会員番号・パスワードを入力しログインをする。

※ご兄弟在籍の場合、各お子様1人ずつログインをしてください。

※初めての方は「はじめてのご利用の方はこちら」から登録から始めます。

②メニュー画面を開き「イベント申込」をクリック

| 2025/06/17(火<br>イトマン 守谷:    | ()<br>さん             |  |
|-----------------------------|----------------------|--|
| お知らせ                        |                      |  |
| 出席状況                        |                      |  |
|                             |                      |  |
| サービス利用債                     |                      |  |
|                             |                      |  |
| 休会届                         |                      |  |
|                             |                      |  |
| 予約(センター                     | 南西のみ)                |  |
|                             |                      |  |
| 前回口グイン日<br>2025/06/11()     | ≬<br>∦) 11:17:12     |  |
| お知らせ                        |                      |  |
| イトマンスイミ                     | ミングスクール守谷校           |  |
| <ul> <li>ジュニアクラン</li> </ul> | ス新カリキュラムテストポイント      |  |
|                             | イトマンスイミング スクールマイヘ ージ |  |

③イベント申込画面でメニュー画面を開き「短期教室申込」をクリック

| イトマン 守谷さん   |         |
|-------------|---------|
| 申込状況        |         |
| イベント申込      |         |
| 短期教室申込      |         |
|             |         |
| 申込状況        |         |
| 店舗          |         |
| 現在の申込状況     | 過去の申込状況 |
| 現在のお由込はありませ | here    |

WEBイベント予約

④当月のカレンダーが表示されますので「<」「>」でイベント開催月を表示させます

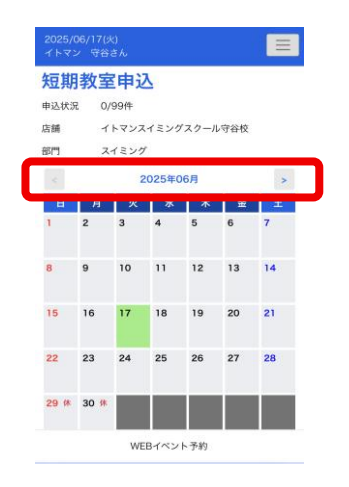

## マイページ イベント申込み方法

⑤イベント開催日に<u>旗マーク</u>が表示されてますので該当箇所をクリック

※開催日が複数ある場合はいずれか1日をクリックしてください

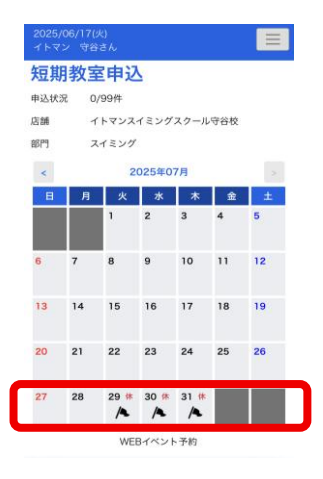

## ⑥イベント詳細が表示されますので「申込」ボタンをクリック

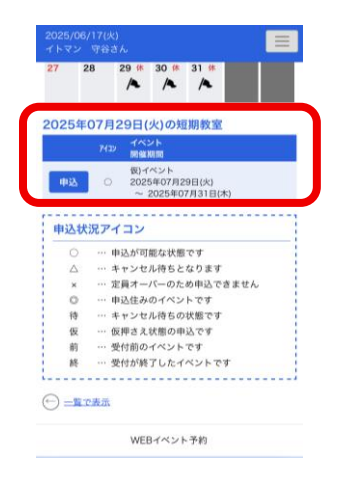

①さらに詳細が表示されますので詳細を確認し間違いがなければ「申込する」ボタンをクリック

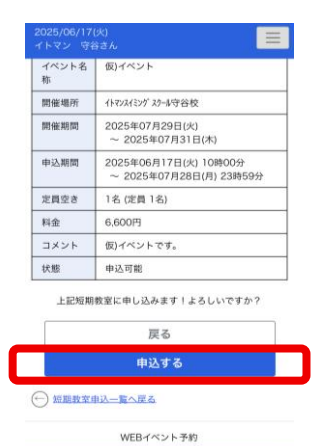

⑧ ③のメニュー画面を開き「申込状況」をクリックし申し込み状況が確認できます

| 2025/06/17(火)<br>イトマン 守谷さん | 2025/06/17(火) 日本 1 日本 1 日本 1 日本 1 日本 1 日本 1 日本 1 日本            |  |  |
|----------------------------|----------------------------------------------------------------|--|--|
| 申込状況                       | 申込状況                                                           |  |  |
|                            | 店舗 イトマンスイミングスクール守谷校                                            |  |  |
| 短期教室申込                     | 現在の申込状況 過去の申込状況                                                |  |  |
|                            | 店調                                                             |  |  |
| 申込状況                       | 状態 イベント<br>開催期間                                                |  |  |
| 店舗                         | <ul> <li>守谷</li> <li>仮)イベント</li> <li>2025年07月29日(火)</li> </ul> |  |  |
| 現在の申込状況 過去の申込状況            | ~ 2025年07月31日(木)                                               |  |  |
| 現在のお申込はありません。              |                                                                |  |  |

| WEBイベント予約 | WEBイベント予約 |  |
|-----------|-----------|--|
|           |           |  |